### Manuel d'utilisation du portail d'inscriptions en ligne

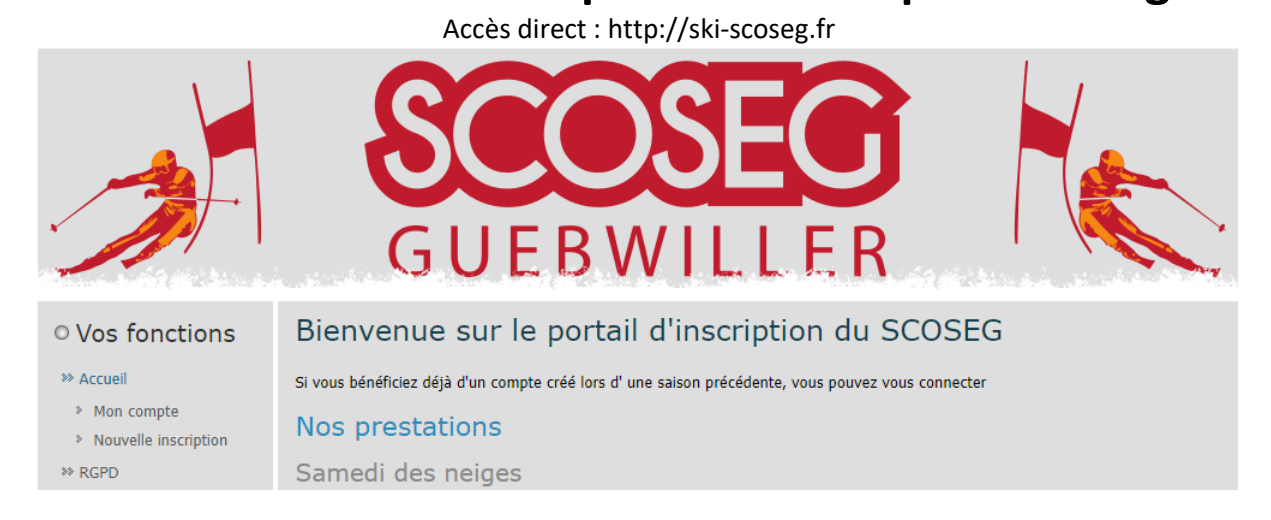

### Index

| Inscription                    | 2 |
|--------------------------------|---|
| Espace personnel               |   |
| Connexion à l'espace personnel |   |
| Accueil                        |   |
| Nouvelle inscription           | 3 |
| Carte de membre                | 3 |
| Historique                     | 3 |
| Mon profil                     | 3 |

# Inscription

C'est la première fois que vous utilisez le site pour vous inscrire, où inscrire l'un de vos enfants ? Commencez par créer votre compte sur le site en cliquant sur « Nouvelle inscription » dans le menu de gauche.

| ○ Vos fonctions                                        | Création de votre espace personnel                                                                                              |  |
|--------------------------------------------------------|----------------------------------------------------------------------------------------------------|--|
| <ul> <li>» Accueil</li> <li>» Mon compte</li> </ul>    | L'espace membre permet de gérer les inscriptions pour votre famille.<br>Cela peut être un parent ou un responsable légal.       |  |
| <ul> <li>Nouvelle inscription</li> <li>RGPD</li> </ul> | Inscription à l'espace membre                                                                                                   |  |
|                                                        | Prénom :                                                                                                    |  |
|                                                        | Code postal :                                                                                                    |  |
|                                                        | Ville :                                                                                                    |  |
|                                                        | Téléphone 1 :                                                                                                    |  |
|                                                        | Téléphone 2 : Facultatif                                                                                                    |  |
|                                                        | Informations de connexion                                                                                                    |  |
|                                                        | Votre adresse mail :                                                                                                    |  |
|                                                        | Mot de passe :                                                                                                    |  |
|                                                        | Confirmation du mot de passe :                                                                                                  |  |
|                                                        | Lire et accepter la RGPD                                                                                                    |  |
|                                                        | Règlement Général sur la Protection des Données                                                                                 |  |
|                                                        | Pour en savoir plus sur la gestion de vos données personnelles et pour exercer vos droits, reportez-vous à la notice ci-jointe. |  |

Saisir vos informations personnelles puis cliquer sur « Lire et accepter la RGPD » (obligatoire). La RGPD va s'afficher et il faudra l'accepter.

Vous serez ensuite automatiquement redirigé vers le formulaire d'inscription où il faudra cocher la case « je ne suis pas un robot » et vous pourrez enfin cliquer sur le bouton « Inscription »

| Informations de connexion                                                                                                    |  |  |  |
|----------------------------------------------------------------------------------------------------|--|--|--|
| Votre adresse mail : votre@adresse.mail                                                                                         |  |  |  |
| Mot de passe :                                                                                                    |  |  |  |
| Confirmation du mot de passe :                                                                                                  |  |  |  |
|                                                                                                    |  |  |  |
| Je ne suis pas un robot<br>reCAPTCHA<br>Confidentialité - Conditions                                                            |  |  |  |
| Inscription                                                                                                    |  |  |  |
| Règlement Général sur la Protection des Données                                                                                 |  |  |  |
| Deux se seusia elus sus la postica de una deux deux deux elus en antes pour l'inscription de votre/vos enfant(s).               |  |  |  |
| Four en savoir plus sur la gestion de vos données personnelles et pour exercer vos droits, reportez-vous a la notice ci-jointe. |  |  |  |

Vous serez automatiquement redirigé vers votre espace personnel.

## Espace personnel

Connexion à l'espace personnel

La connexion à votre espace personnel s'effectue via le menu « Mon compte » et est sécurisée avec votre e-mail et votre mot de passe.

| <ul> <li>Vos fonctions</li> </ul> | Connexion à votre espace           |  |
|-----------------------------------|------------------------------------|--|
| » Accueil                         | Identifiant : Votre adresse e-mail |  |
| » Mon compte                      | Mot de passe : Votre mot de passe  |  |
| Nouvelle inscription              | Connexion                          |  |
| ** RGPD                           |                                    |  |

En cas de mauvaise saisie du mot de passe, le système vous proposera de générer un nouveau mot de passe qui vous sera envoyé sur votre adresse e-mail.

#### Accueil

Ceci est votre écran principal et vous permet de suivre l'avancement de vos inscriptions et éventuellement modifier les coordonnées d'une inscription.

#### Envoi du dossier : (à faire lorsque toutes vos inscriptions sont saisies)

Au bas de la page d'accueil, sélectionner le mode de règlement puis cliquer sur le bouton « Imprimer ». Cela va ouvrir une nouvelle fenêtre pour afficher le document à nous transmettre avec le règlement afin que nous puissions contrôler et valider votre/vos inscription(s).

Ce document peut être enregistré sur votre ordinateur et être envoyé par e-mail à info@ski-scoseg.fr en cas de règlement par virement.

#### Nouvelle inscription

C'est ici que vous pouvez vous inscrire où inscrire votre/vos enfant(s) à un stage, aux samedi des neiges, au ski-forme où encore dans le groupe compétition. Une carte de membre sera automatiquement rajoutée.

Carte de membre

Si vous souhaitez prendre uniquement une carte de membre, où rajouter une carte de membre supplémentaire, vous pouvez le faire via ce menu. Il suffit d'y entrer votre nom et prénom.

#### Historique

L'historique vous permet de retrouver vos inscriptions, classées par saison afin de faciliter la réinscription

#### Mon profil

Ce menu vous permet de modifier les données de l'espace membre (coordonnées, adresse e-mail et mot de passe)